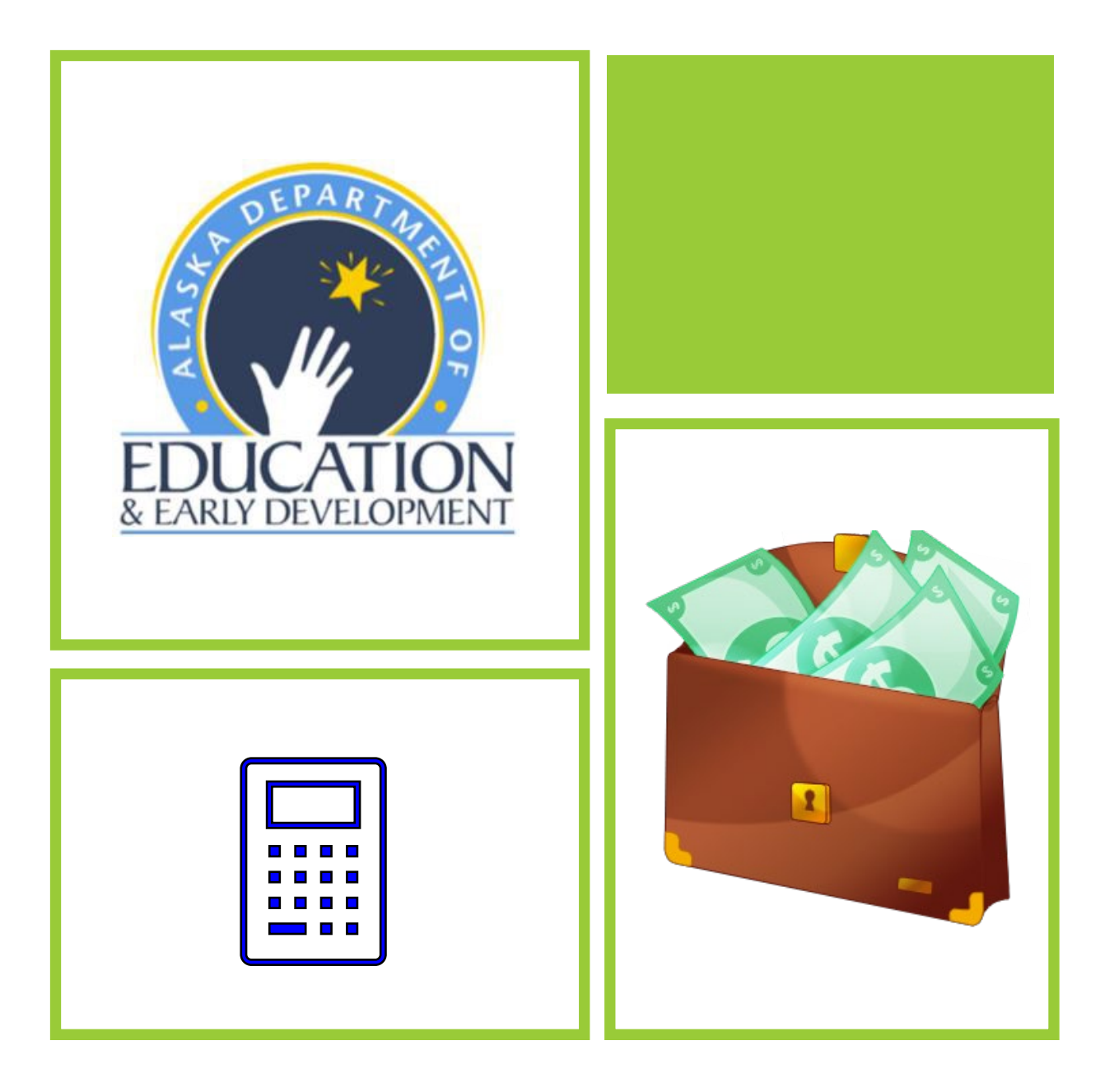

# GMS Reimbursement Request Process

### Alaska Department of Education & Early Development (DEED)

## Grant Award

- GMS only allows creation and submittal of Reimbursement Requests after the grant funding application has been approved by the DEED Administrator.
- SCANNED copies of the signed Grant Award from 2014 through 2019 are uploaded into the LEA Library in GMS.
- Beginning in 2020, the Grant Award will be electronically signed and available to download from the approved GMS funding application (see example).
- Funding information is displayed at the bottom of the report. If funds are federal, the CFDA, Federal Award Number, Federal Agency and federal period of availability will be listed.
- The award will be for the whole allocation for the fiscal year.

#### Alaska Department of Education and Early Development

| Grant Recipient: Hoonah City School District | Grant Number: IP 23.HHSD.01      |
|----------------------------------------------|----------------------------------|
| Vendor Number: THC84307                      | Revision: 0 INITIAL AWARD        |
| Authorized Representative: Role Not Assigned | Total Grant Amount: \$160,192.18 |
| Funding Application: ESEA Consolidated       | Previous Amount: \$0.00          |
| Contact Person: Soles Michaud                | Change: \$160,192.18             |
| Grant Period: 7/1/2022 - 6/30/2023           | UEI/DUNS #: JCWKMMJNANW4         |

| Total                                  | Previous | Change      | Financial<br>Coding                                    | Indirect<br>Rate | CFDA                                                | Grant          | Federal<br>Award | Federal<br>Award<br>Period of<br>Availability | Federal<br>Award<br>Date | Awarding<br>Agency |
|----------------------------------------|----------|-------------|--------------------------------------------------------|------------------|-----------------------------------------------------|----------------|------------------|-----------------------------------------------|--------------------------|--------------------|
| \$87,356.00                            | \$0.00   | \$87,356.00 | 1004<br>052132003<br>2211<br>TITLE1BASI<br>PY2023 HHSD | 3.96             | 84.010                                              | Title I-A      | S010A220002      | 7/1/2022 -<br>9/30/2024                       | 7/1/2022                 | USDOE              |
| \$42,335.07                            | \$0.00   | \$42,335.07 | 1004<br>052132003<br>2211<br>TITLE1BASI<br>PY2022 HHSD | 3.96             | 84.010                                              | Title I-A      | S010A210002      | 7/1/2021 -<br>9/30/2023                       | 7/1/2021                 | USDOE              |
| \$15,194.00                            | \$0.00   | \$15,194.00 | 1004<br>052132003<br>2211<br>TITLE2AGRT<br>PY2023 HHSD | 3.96             | 84.367                                              | Title II-A     | S367A220003      | 7/1/2022 -<br>9/30/2024                       | 7/1/2022                 | USDOE              |
| \$2,498.11                             | \$0.00   | \$2,498.11  | 1004<br>052132003<br>2211<br>TITLE2AGRT<br>PY2022 HHSD | 3.96             | 84.367                                              | Title II-A     | S367A210003      | 7/1/2021 -<br>9/30/2023                       | 7/1/2021                 | USDOE              |
| \$12,809.00                            | \$0.00   | \$12,809.00 | 1004<br>052132003<br>2211<br>TITLE4GRAN<br>PY2023 HHSD | 3.96             | 84.424A                                             | Title IV-<br>A | S424A220002      | 7/1/2022 -<br>9/30/2024                       | 7/1/2022                 | USDOE              |
| Consultant Approval Step: DEED Program |          |             |                                                        | [                | Director Approval Step: DEED Administrator Approved |                |                  |                                               |                          | oved               |
| Consultant Approver: Courtney Preziosi |          |             |                                                        | C                | Director Approver: Deb Riddle                       |                |                  |                                               |                          |                    |
| Consultar<br>PM                        | t Approv | al Date: 9/ | 20/2022 1:48                                           | :53 E            | )irector                                            | Approv         | al Date: 9/20    | /2022 1:50:4                                  | 44 PM                    |                    |

For questions regarding this grant award, please contact the Grant Administration Team, 907-465-8694.

## General Notes:

The general Structure of the Reimbursement Request record is the same as with the funding application.

- Sections: Main Page for maneuvering through the reimbursement request.
- History Log & Create Comment: Contains the history of changes to the status of the request. DEED and Districts can add comments to the request as a form of communication.
- Validation:
- Error Item must be fixed before the reimbursement can be moved to Draft completed.
- Warning Check to verify this is the intention. The Reimbursement Request can be moved to Draft Completed even if there are warnings.
- Workflow: Authorization levels the request goes through.

Save frequently to prevent losing the information entered. There is a 1-hour time period allowed before the system automatically times out. As you switch between pages, the time period will start over at 1 hour and save the page you are leaving.

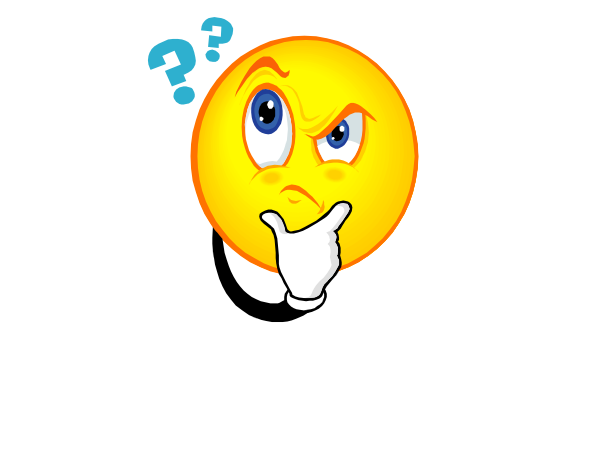

To be able to Create a Reimbursement Request, user must have the **Update role** for the funding application. • Only one <u>active</u> request is allowed per Grant/Fiscal Year.

✓ What this means: Grantees must submit their reimbursement requests quarterly. If the grantee waits to submit all their quarterly reports at the same time, they will not be able to do so. They will be able to enter their first quarter request and will have to wait until it has been processed and approved by DEED before they will be able to start their second request. SO DON'T WAIT – SUBMIT A REQUEST EVERY QUARTER.

- Zero Expenditures: If grantee does not have any expenditures for a quarter, they still need to submit a reimbursement request for zero expenditures along with the YTD summary showing zero.
- PLEASE MAKE SURE BACKUP DOCUMENTATION DOES NOT CONTAIN SOCIAL SECURITY NUMBERS or other personally identifiable information of a sensitive nature, such as dates of birth.

## Reimbursement Request Process:

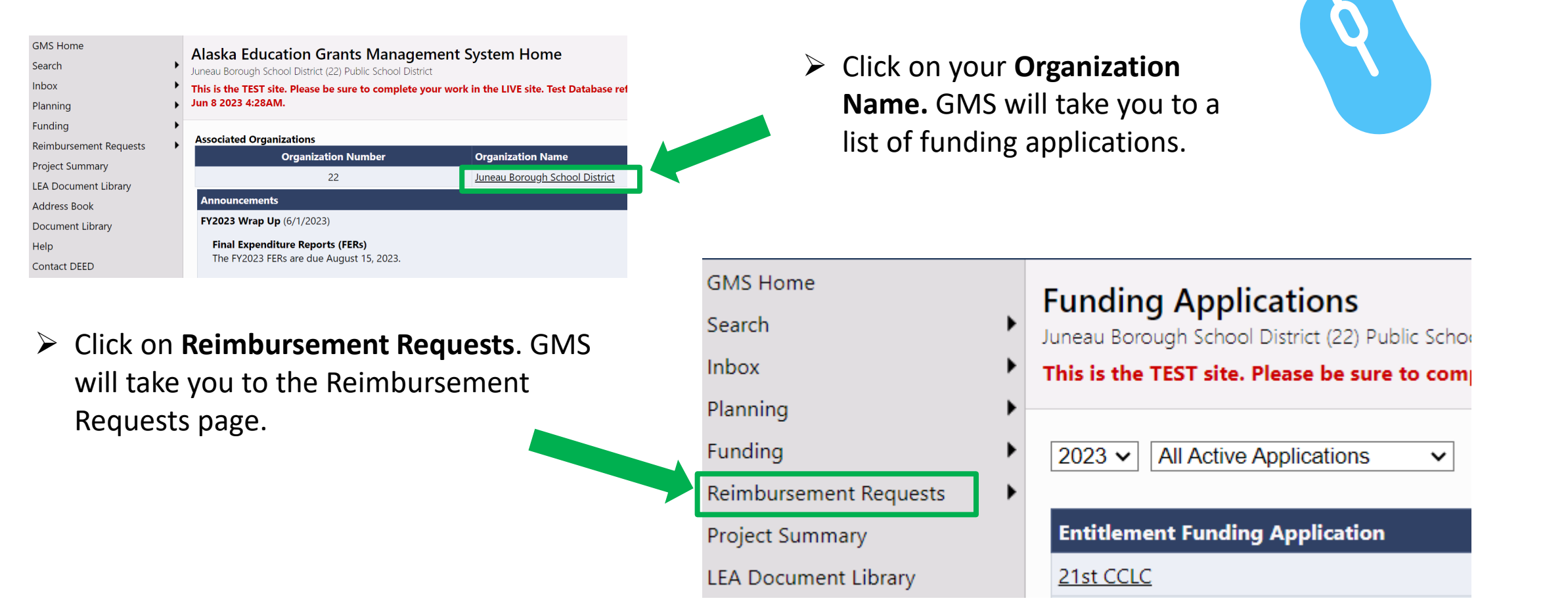

## Reimbursement Request Entry Page:

| 2023 V ESEA Consolidated V |                  |                        |                     |                      |                        |
|----------------------------|------------------|------------------------|---------------------|----------------------|------------------------|
| Grant                      | Available Budget | Total Available Amount | Received Amount     | Net Available Amount | Pending Request Amount |
| Consolidated Admin Pool    | \$263,001.00     | \$263,001.00           | <u>\$165,766.00</u> | \$97,235.00          | None                   |
| <u>Title I-A</u>           | \$1,020,706.97   | \$1,020,706.97         | \$506,654.86        | \$514,052.11         | None                   |
| <u>Title I-C</u>           | \$0.00           | \$0.00                 | \$0.00              | \$0.00               | None                   |
| <u>Title I-D</u>           | \$84,342.76      | \$84,342.76            | \$31,610.15         | \$52,732.61          | None                   |
| <u>Title II-A</u>          | \$323,793.65     | \$323,793.65           | \$98,478.27         | \$225,315.38         | None                   |
| <u>Title III-A</u>         | \$20,164.04      | \$20,164.04            | \$16,510.82         | \$3,653.22           | None                   |
| Title IV-A                 | \$163,093.04     | \$163,093.04           | \$63,311.71         | \$99,781.33          | None                   |

Use the drop-down arrows to change the Fiscal Year or view a specific funding application.

- ✤ Available Budget: Lesser of Approved Budget and Pending Allocation
  - In calculating the Available Budget, GMS considers several pieces of data.
    - The current approved budget amount.
    - Any pending allocation reductions. If DEED is in the process of reducing the allocation below the current approved budget, GMS will use the reduced allocation amount as the Available Budget since the grantee will need to revise their budget down to align with the lower allocation amount.
    - Actual budgeted funds. Unbudgeted amounts listed in the remaining line of the budget are not included in Available Budget.
    - Carry over funds will not be included in the Available Budget if the funding application has not been approved by the DEED Administrator.

## Reimbursement Request Entry Page (continued):

| 2023 V ESEA Consolidated V |                  |                        |                     |                      |                        |
|----------------------------|------------------|------------------------|---------------------|----------------------|------------------------|
| Grant                      | Available Budget | Total Available Amount | Received Amount     | Net Available Amount | Pending Request Amount |
| Consolidated Admin Pool    | \$263,001.00     | \$263,001.00           | <u>\$165,766.00</u> | \$97,235.00          | None                   |
| <u>Title I-A</u>           | \$1,020,706.97   | \$1,020,706.97         | \$506,654.86        | \$514,052.11         | None                   |
| <u>Title I-C</u>           | \$0.00           | \$0.00                 | \$0.00              | \$0.00               | None                   |
| <u>Title I-D</u>           | \$84,342.76      | \$84,342.76            | \$31,610.15         | \$52,732.61          | None                   |
| Title II-A                 | \$323,793.65     | \$323,793.65           | \$98,478.27         | \$225,315.38         | None                   |
| Title III-A                | \$20,164.04      | \$20,164.04            | \$16,510.82         | \$3,653.22           | None                   |
| Title IV-A                 | \$163,093.04     | \$163,093.04           | \$63,311.71         | \$99,781.33          | None                   |

- Total Available Amount: Factors in Funding % of Allocation Sources
  - In this case, only 20% of the funds are available for Title I-A and Title II-A. The remaining 80% will be received by DEED in October and made available at that time to the grantees.
- Received Amount column will display total issued payments based on the approved reimbursement requests.
- Net Available Amount = Total Available Amount Received Amount

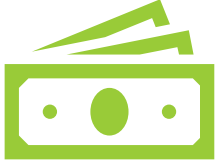

## Reimbursement Request Process (continued):

| 2023 V ESEA Consolidated V |
|----------------------------|
| Grant                      |
| Consolidated Admin Pool    |
| <u>Title I-A</u>           |
| <u>Title I-C</u>           |
| <u>Title I-D</u>           |
| <u>Title II-A</u>          |
| <u>Title III-A</u>         |
| <u>Title IV-A</u>          |

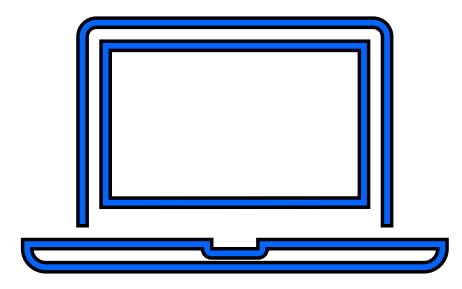

To start the reimbursement, click on the grant title. In this training handout we will work on a Title I-A reimbursement. GMS will take you to the Project Summary page.

## Project Summary Page:

#### Project Summary

Cordova City School District (12) - FY 2024 - Title I-A

#### This is the TEST site. Please be sure to complete your work in the LIVE site. Test Database refreshed Jun 8 2023 4:28AM.

#### Return to Reimbursement Requests

| Project Information                 |               |                                                                                |  |  |  |  |
|-------------------------------------|---------------|--------------------------------------------------------------------------------|--|--|--|--|
| Project Number                      | IP 24.CCSD.01 |                                                                                |  |  |  |  |
| C.F.D.A. Number                     | 84.010        | Project Number: Grant Number                                                   |  |  |  |  |
| Initial Substantially Approved Date | 7/1/2023      | <ul> <li>C.F.D.A Number: Federal Catalog for Domestic Assistance Nu</li> </ul> |  |  |  |  |
| Project Begin Date                  | 7/1/2023      | Initial substantially Approved Date: Date Substantially Approx                 |  |  |  |  |
| Project End Date                    | 6/30/2024     | Project End Date: Grant End Date                                               |  |  |  |  |
| Allocation                          | \$28,122.00   | Allocation: Total funds available for this Grant                               |  |  |  |  |
| Available Budget                    | \$28,121.99   | Available Budget: Total Funds Budgeted                                         |  |  |  |  |
| Allow Carryover                     | True          | Project Status: See slide #10 for explanation                                  |  |  |  |  |
| Project Status                      | Normal [Hold] |                                                                                |  |  |  |  |

#### Create New Reimbursement Request

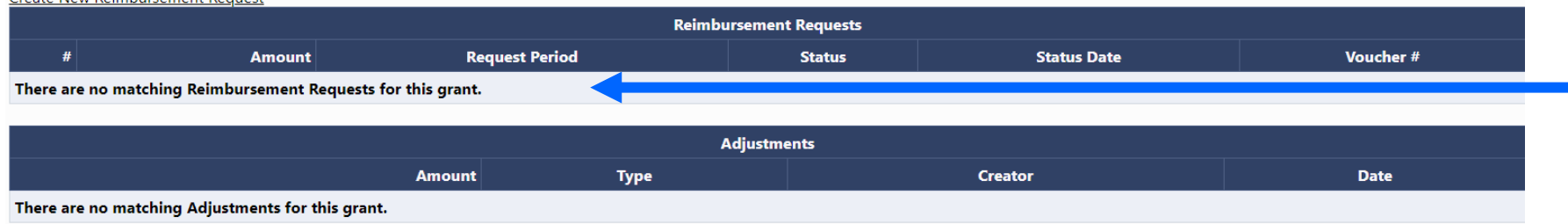

All Reimbursement Requests for the grant will be listed here along with their status.

Session Timeout: 59:5

Adjustments can only be processed by DEED. The common reason for an adjustment is a refund.

## Project Summary Page (continued):

**Project Status:** Normal/Hold – DEED can place a hold to prevent Grantee from submitting a Reimbursement Request for a given grant.

| Project Summary                                                                                                    |                                  |             | If a hold     |  |  |  |  |  |  |
|----------------------------------------------------------------------------------------------------|----------------------------------|-------------|---------------|--|--|--|--|--|--|
| This is the TEST site. Please be sure to complete your work in the LIVE site. Test Database refreshed Jun 8 2023 4:28AM. |                                  |             |               |  |  |  |  |  |  |
|                                                                                                    | Return to Reimbursement Requests |             |               |  |  |  |  |  |  |
|                                                                                                    | Project Information              |             |               |  |  |  |  |  |  |
| Project Number                                                                                                    | IP 23.CCSD.01                    |             | HOID". IT     |  |  |  |  |  |  |
| C.F.D.A. Number                                                                                                    | 84.010                           |             |               |  |  |  |  |  |  |
| Initial Substantially Approved Date                                                                                      | 7/5/2022                         |             | FISCAL RE     |  |  |  |  |  |  |
| Project Begin Date                                                                                                    | 7/1/2022                         |             | ير اما ير مام |  |  |  |  |  |  |
| Project End Date                                                                                                    | 6/30/2023                        |             | snould re     |  |  |  |  |  |  |
| Allocation                                                                                                    | \$29,466.34                      |             |               |  |  |  |  |  |  |
| Available Budget                                                                                                    | \$29,466.34                      |             | that indi     |  |  |  |  |  |  |
| Allow Carryover                                                                                                    | True                             |             | ſ             |  |  |  |  |  |  |
| Project Status                                                                                                    | On Hold                          |             | reason to     |  |  |  |  |  |  |
| Create New Reimbursement Request                                                                                         |                                  |             |               |  |  |  |  |  |  |
| Reimbursement Requests                                                                                                   |                                  |             |               |  |  |  |  |  |  |
| # Amount Request Period                                                                                                  | Status                           | Status Date | Voucher       |  |  |  |  |  |  |

If a hold is placed on a Grant, the Project Status will say "On Hold". The Grantee's Fiscal Representative should receive an email that indicates the reason for the hold.

|   | Reimbursement Requests |                    |                              |                  |                 |  |  |  |
|---|------------------------|--------------------|------------------------------|------------------|-----------------|--|--|--|
| # | Amount                 | Request Period     | Status                       | Status Date      | Voucher #       |  |  |  |
| 3 | \$6,605.49             | March 31, 2023     | State Accounting System Paid | May 8, 2023      | Not Yet Created |  |  |  |
| 2 | \$11,749.76            | December 31, 2022  | State Accounting System Paid | February 3, 2023 | Not Yet Created |  |  |  |
| 1 | \$4,830.11             | September 30, 2022 | State Accounting System Paid | November 9, 2022 | Not Yet Created |  |  |  |
|   |                        |                    |                              |                  |                 |  |  |  |

| Adjustments                                       |      |         |      |  |  |  |  |
|---------------------------------------------------|------|---------|------|--|--|--|--|
| Amount                                            | Туре | Creator | Date |  |  |  |  |
| [here are no matching Adjustments for this grant. |      |         |      |  |  |  |  |
|                                                   |      |         |      |  |  |  |  |

Return to Reimbursement Request

Project Summary Cordova City School District (12) - FY 2024 - Title I-A This is the TEST site. Please be sure to complete your wo

To Start a
 Reimbursement
 Request, click on
 Create New
 Reimbursement
 Request.

A message will appear advising you are about to change the status of the Reimbursement Request to Draft Started. Click Confirm.

| Project Number     |                   |
|--------------------|-------------------|
| C.F.D.A. Number    |                   |
| Initial Substantia | Ily Approved Date |
| Project Begin Da   | ite               |
| Project End Date   | 2                 |
| Allocation         |                   |
| Available Budget   | t                 |
| Allow Carryover    |                   |
| Project Status     |                   |
| Croata Now Poim    | hurrament Paguast |
|                    |                   |
| #                  | Amount            |
|                    |                   |

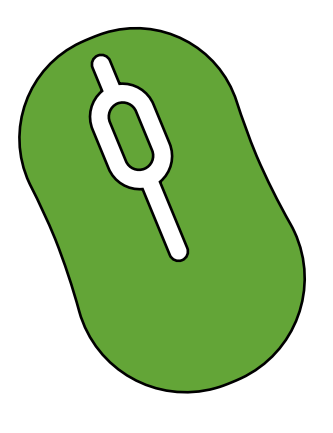

#### **Create Reimbursement Request**

Cordova City School District (12) - FY 2024 - Title I-A

This is the TEST site. Please be sure to complete your work in the LIVE site. Test Database refreshed Jun 8 2023 4:28AM.

You are about to change the status of this Reimbursement Request to Draft Started. Click Confirm to change the status.

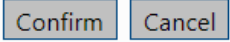

|            | Reimburseme<br>Cordova City School Di        | nt Request Sections<br>istrict (12) - FY 2024 - Title I-A                      | Session         | Timeout: 59:             |
|------------|----------------------------------------------|--------------------------------------------------------------------------------|-----------------|--------------------------|
| shows<br>e | This is the TEST site.<br>Jun 8 2023 4:28AM. | Please be sure to complete your work in the LIVE site. Test Database refreshed |                 |                          |
| t          | Request Status:                              | Draft Started                                                                  |                 |                          |
|            | Change Status To:                            | <u>Draft Completed</u><br>or<br><u>Delete Reimbursement Request</u>            |                 |                          |
|            | Description                                  |                                                                                | Validation      | Print<br>Select<br>Items |
|            | History Log                                  |                                                                                |                 | <u>Print</u>             |
|            | Create Comment                               |                                                                                |                 |                          |
| thin       | Expenditure Details                          |                                                                                |                 | <u>Print</u>             |
| ent        | <u>kequest</u>                               |                                                                                | <u>Messages</u> | <u>Print</u>             |
| isted      | Related Documents                            |                                                                                | <u>Messages</u> | <u>Print</u>             |
| iption     | Assurances                                   |                                                                                |                 | <u>Print</u>             |
| ן          | All                                          |                                                                                | <u>Messages</u> | <u>Print</u>             |
| etails.    |                                              | Return to Project Summary                                                      |                 |                          |

The next the statu request Started.

The secti the reim request v below th column. **Expenditures Details**. When you place the cursor on a cell, it will show the approved budget amount, amount of funds requested (or paid) and the remaining funds available to be spent. These figures are from the current approved budget. If a budget revision is done, these numbers will change.

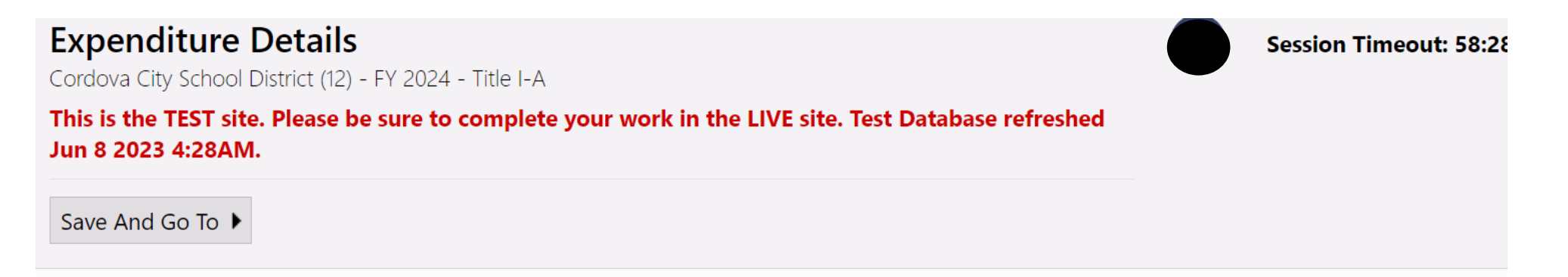

| Purpose Code                    | BG - Basic Grant | H - Homeless                                                | Total |
|---------------------------------|------------------|-------------------------------------------------------------|-------|
| Account Code                    |                  |                                                             |       |
| 320 - Non-Certificated Salaries | 0.00             |                                                             | 0.00  |
| 360 - Employee Benefits         | 0. <sup>B</sup>  | Budgeted Amount: 7,850.00<br>Previous Funds Requested: 0.00 | 0.00  |
| 450 - Supplies/Materials/Media  | О. Д             | Total Funds Requested: 0.00Amount Remaining: 7,850.000.00   | 0.00  |
| 495 - Indirect                  | 0.00             | 0.00                                                        | 0.00  |
| Total                           | 0.00             | 0.00                                                        | 0.00  |

- Only the rows and columns that contain approved budget amounts will have editable cells. For example, Certificated Salaries 310 only shows a cell under Basic Grant Purpose Code and not under H Homeless Purpose Code. This is because Homeless <u>does not</u> have an approved budget for this account code.
- Enter Year-to-Date (YTD) Expenditures by Account and Purpose Code.

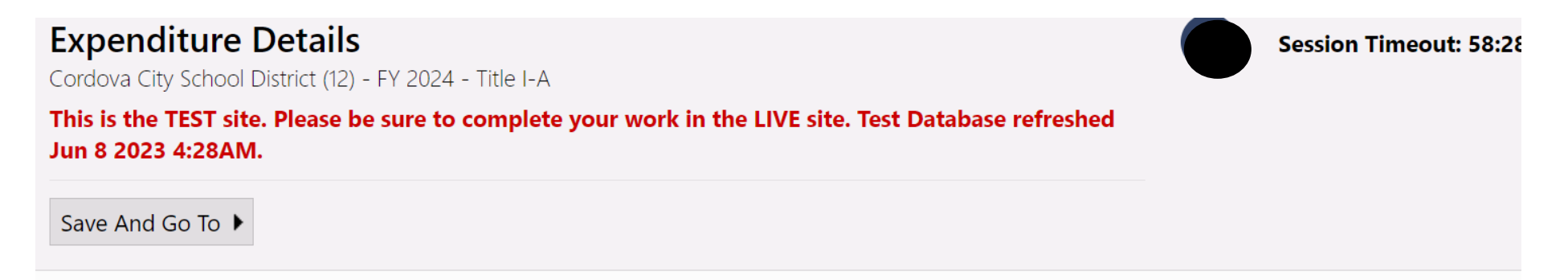

| Purpose Code                    | BG - Basic Grant | H - Homeless | Total |
|---------------------------------|------------------|--------------|-------|
| Account Code                    |                  |              |       |
| 320 - Non-Certificated Salaries | 0.00             |              | 0.00  |
| 360 - Employee Benefits         | 0.00             |              | 0.00  |
| 450 - Supplies/Materials/Media  | 0.00             | 0.00         | 0.00  |
| 495 - Indirect                  | 0.00             | 0.00         | 0.00  |
| Total                           | 0.00             | 0.00         | 0.00  |

GMS <u>will not</u> calculate indirect on reimbursement requests. Manually enter the YTD indirect for each purpose code. If the amount entered exceeds the maximum allowable amount based on YTD <u>direct</u> costs reported for each purpose code, the request will be returned for correction.

| Expenditure Details<br>Cordova City School District (12) - FY 2024 - Title I-A<br>This is the TEST site. Please be sure to complete your work in the LIVE site. Test Database refreshed<br>Jun 8 2023 4:28AM.<br>Save And Go To ► |                  |              |          |  |  |  |
|----------------------------------------------------------------------------------------------------|------------------|--------------|----------|--|--|--|
| Purpose Code                                                                                                    | BG - Basic Grant | H - Homeless | Total    |  |  |  |
| Account Code                                                                                                    |                  |              |          |  |  |  |
| 320 - Non-Certificated Salaries                                                                                                    | 1,962.50         |              | 1,962.50 |  |  |  |
| 360 - Employee Benefits                                                                                                    | 2,775.00         |              | 2,775.00 |  |  |  |
| 450 - Supplies/Materials/Media                                                                                                    | 1,640.00         | 45.00        | 1,685.00 |  |  |  |
| 495 - Indirect                                                                                                    | 0.00             | 0.00         | 0.00     |  |  |  |
| Total                                                                                                    | 6,377.50         | 45.00        | 6,422.50 |  |  |  |

### **Expenditure Details**

Cordova City School District (12) - FY 2024 - Title I-A

This is the TEST site. Please be sure to complete Jun 8 2023 4:28AM.

- Save And Go To + Current Page Next Page Request Session Timeout: 59:44 Cordova City School District (12) - FY 2024 - Title I-A **Previous Page** This is the TEST site. Please be sure to complete your work in the LIVE site. Test Database refreshed Jun 8 2023 4:28AM. Sections Account Code Save And Go To 🕨 **History Log** 320 - Non-Certifi **General Information** Create Comment **Project Number** IP 24.CCSD.01 360 - Employee B **Expenditure** Details C.F.D.A. Number 84.010 Reimbursement Request # 450 - Supplies/N Request Voucher Number **Related Documents** 495 - Indirect **Fiscal Summary** Assurances \$28,122.00 Allocation Total Available Budget \$28,121.99 Fiscal Information As Of Cash Received \$0.00 Total Cash Basis Expenditures \$6,422.50 Cash Balance On Hand (\$6,422.50) Cash Available \$28,121.99 Total Amount Requested \$6,422.50
- Use the Save and Go To button (or Go To button) to maneuver around in the reimbursement request. This will save your work as well as allow you to move from page to page easily.
- After entering all expenditures, click on Save and Go to and choose Request from the Drop-Down Menu.

| Request<br>Cordova City School District (12) - FY 2024 - Title I-A | Session Timeout: 56:49                                |
|--------------------------------------------------------------------|-------------------------------------------------------|
| This is the TEST site. Please be sure to complete your work in the | LIVE site. Test Database refreshed Jun 8 2023 4:28AM. |
| Save And Go To 🕨                                                   |                                                       |
| General Information                                                |                                                       |
| Project Number                                                     | IP 24.CCSD.01                                         |
| C.F.D.A. Number                                                    | 84.010                                                |
| Reimbursement Request #                                            | Su Mo Tu We Th Fr Sa                                  |
| Voucher Number                                                     | 28 29 30 31 1 2 3                                     |
|                                                                    | 4 5 6 7 8 9 10                                        |
| Fiscal Summary                                                     | 18 19 20 21 22 23 24                                  |
| Allocation                                                         | 25 26 27 28 29 30 1<br>2 3 4 5 6 7 8 \$28,122.00      |
| Available Budget                                                   | \$28,121.99                                           |
| Fiscal Information As Of                                           | Today: June 14, 2023                                  |
| Cash Received                                                      | \$0.00                                                |
| Total Cash Basis Expenditures                                      | \$6,422.50                                            |
| Cash Balance On Hand                                               | (\$6,422.50)                                          |
| Cash Available                                                     | \$28,121.99                                           |
| Total Amount Requested                                             | \$6,422.50                                            |

- Using the calendar button, enter the ENDING DATE OF THE QUARTER. Please submit your payment requests quarterly only, not monthly. Quarter Ending Dates: Sept 30, Dec 31, Mar 31, June 30, and July 31 and FER August 15.
  - Final Expenditure Requests (FER) must be submitted to close out the grant award. Please refer to the Grantee Final Expenditure Report (FER) Instructions document in the GMS Document Library.
- The system automatically populates the following fields: Allocation, Available Budget, Cash Received, Total Cash Basis Expenditure (populates from the Expenditures Details Page), Cash Balance on Hand, and Cash Available.

### > Click on **Save and Go To** and choose **Related Documents** from the drop-down box.

| Request               | District (12) - FY 2024 - Title I-A                            | Session Timeout: 55:39                  |
|-----------------------|----------------------------------------------------------------|-----------------------------------------|
| This is the TEST site | e. Please be sure to complete your work in the LIVE site. Test | t Database refreshed Jun 8 2023 4:28AM. |
| Save And Go To 🕨      | Current Page                                                   |                                         |
|                       | Next Page                                                      |                                         |
| General Informat      | Previous Page                                                  |                                         |
| Project Number        | Sections                                                       | IP 24.CCSD.01                           |
| C.F.D.A. Number       | History Log                                                    | 84.010                                  |
| Reimbursement Re      | Create Comment                                                 | 1                                       |
| Voucher Number        | Expenditure Details<br>Request                                 |                                         |
| Fiscal Summa          | Related Documents                                              |                                         |
| Allocation            | Assurances                                                     | \$28,122.00                             |
| Available Budget      |                                                                | \$28,121.99                             |
| Fiscal Information    | As Of                                                          | 09/30/2023                              |
| Cash Received         |                                                                | \$0.00                                  |
| Total Cash Basis Ex   | penditures                                                     | \$6,422.50                              |
| Cash Balance On H     | land                                                           | (\$6,422.50)                            |
| Cash Available        |                                                                | \$28,121.99                             |
| Total Amount Requ     | uested                                                         | \$6,422.50                              |

NOTE: Related Documents must be uploaded before you can submit the request. If it is not uploaded, there will be a validation error.

#### **Related Documents**

Cordova City School District (12) - FY 2024 - Title I-A

#### This is the TEST site. Please be sure to complete your work in the LIVE site. Test Database refreshed Jun 8 2023 4:28AM.

Save And Go To ▶

|                                                          | Required Documents |                   |  |  |
|----------------------------------------------------------|--------------------|-------------------|--|--|
| Туре                                                     | Document Template  | Document/Link     |  |  |
| Expenditure Backup [Upload between 1 and 10 document(s)] | N/A                | <u>Upload New</u> |  |  |

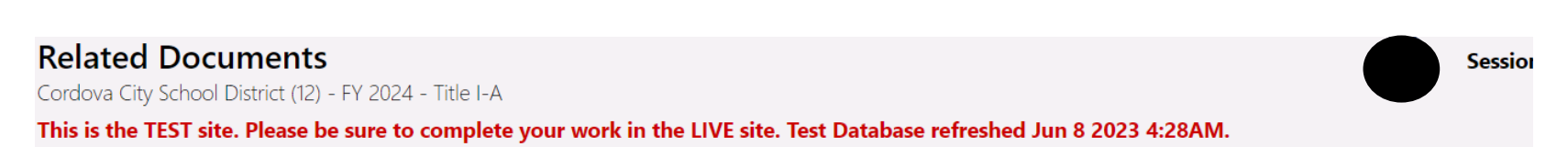

Save And Go To 🕨

| Required Documents                                       |                   |                                                                        |  |
|----------------------------------------------------------|-------------------|------------------------------------------------------------------------|--|
| Туре                                                     | Document Template | Document/Link                                                          |  |
| Expenditure Backup [Upload between 1 and 10 document(s)] | N/A               | Upload New<br>[Update]   [Delete] <sup>©</sup> Q1 Detail for Title I-A |  |

- To Upload Backup
   Documentation, click on
   Upload New.
- Minimum of one document must be uploaded per request. This document should have: Current expenditures being requested and YTD Summary.
- If backup PDF is more than one document, you can upload additional documents, by clicking Upload New.

- Upload Data File: Click Browse and select document from your computer files.
- Document Name: Enter the name of Document you are submitting.
  - Example: Title I-A First Quarter Backup
  - If uploading more than one document:
    - Title I-A First Quarter Backup #1,
    - Title I-A First Quarter Backup #2,
    - Title I-A First Quarter Backup #3
- Click Create once you have filled out the above information.

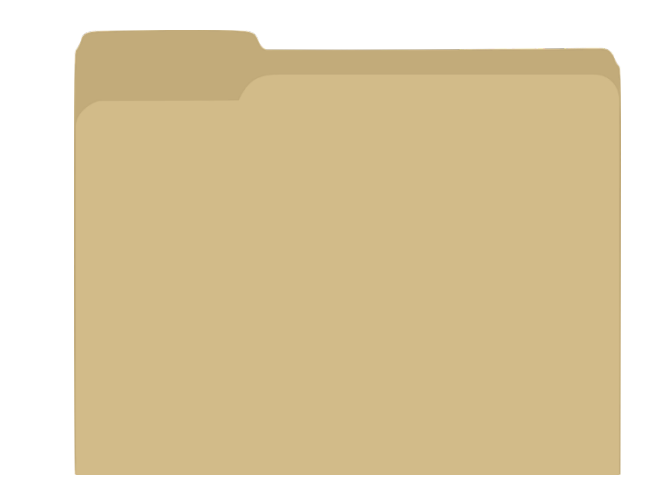

#### **Create Related Document - Expenditure Backup**

Cordova City School District (12) - FY 2024 - Title I-A

This is the TEST site. Please be sure to complete your work in the LIVE site. Test Database refreshed Jun 8

| Please select a file to upload. |                                  |
|---------------------------------|----------------------------------|
| Upload Data File:               | Q1 Detail Title I-A.pdf × Remove |
| Document Name:                  | Title I-A First Quarter Detail   |
|                                 | Create Cancel                    |

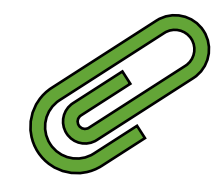

The screen will update to show the selected Document has been uploaded under the Document/Link column.

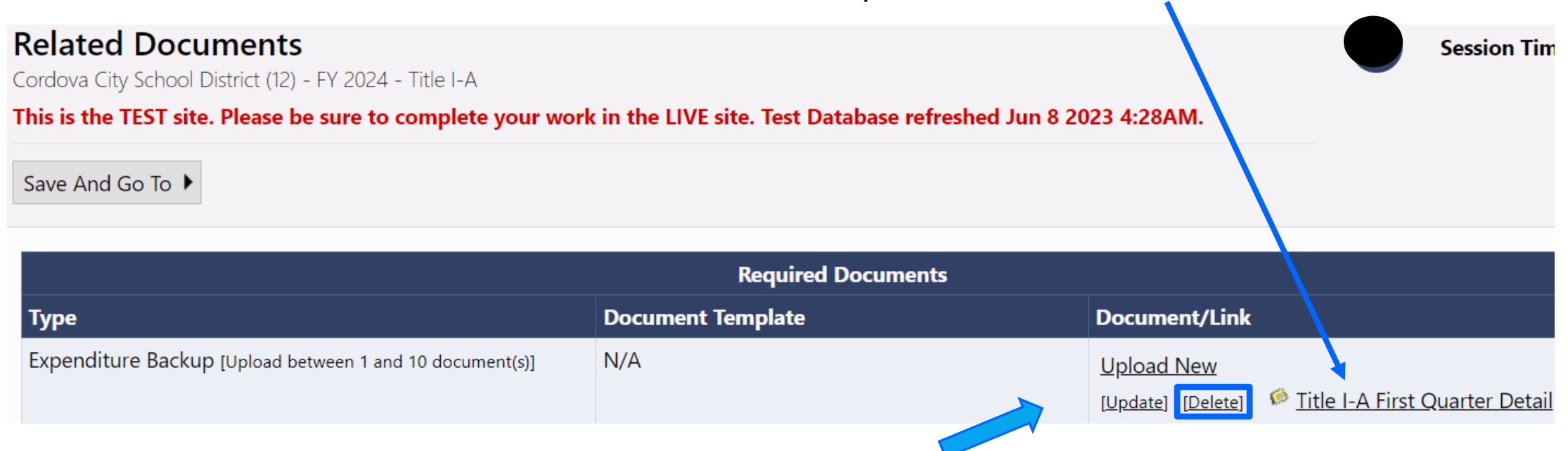

> Under the Document Link column, you will have the option to **Update** or **Delete** the document

### Update Related Document - Expenditure Backup

Cordova City School District (12) - FY 2024 - Title I-A

This is the TEST site. Please be sure to complete your work in the LIVE site. Test Database refreshed Jun 8 2023 4:28AM.

| Please select a file to upload. |                                                                                                    |  |  |  |
|---------------------------------|----------------------------------------------------------------------------------------------------|--|--|--|
| Upload Data File:               | Select         PLEASE NOTE that uploading a data file will overwrite any data file that is already attached to this item. |  |  |  |
| Document Name:                  | Title I-A First Quarter Detail                                                                                            |  |  |  |
|                                 | Update Cancel                                                                                                    |  |  |  |

Using the update feature will overwrite the previous uploaded data file.

- > Upload new data file: Click **Browse** and choose file from your computer.
- Document Name: Enter name of the new document.
- Click Update after adding new file and document name.

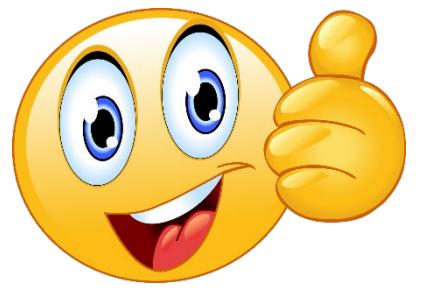

### **Delete Related Document - Expenditure Backup**

Cordova City School District (12) - FY 2024 - Title I-A

### This is the TEST site. Please be sure to complete your work in the LIVE site. Test Database refreshed Jur

| Are you sure you wish to remove the existing related document? |                                |  |  |  |
|----------------------------------------------------------------|--------------------------------|--|--|--|
| Upload Data File:                                              | Select                         |  |  |  |
| Document Name:                                                 | Title I-A First Quarter Detail |  |  |  |
|                                                                | Delete Cancel                  |  |  |  |

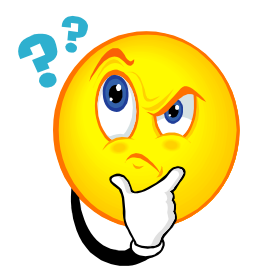

- To delete document, click on Delete.
- A confirmation statement will appear. If you wish to remove the existing related document, click the Delete button again.

| Upon completion of                       | Related Docu<br>Cordova City School<br>This is the TEST site | J <b>Ments</b><br>District (12) - FY 2024<br>e. Please be sure to | - Title I-A<br>complete your we | ork in the LIVE site. Test Database refr | reshed Jun 8 2023 4:28AM.                         | Session Time      |
|------------------------------------------|--------------------------------------------------------------|-------------------------------------------------------------------|---------------------------------|------------------------------------------|---------------------------------------------------|-------------------|
| documents.                               | Save And Go To 🕨                                             | Current Page                                                      |                                 |                                          |                                                   |                   |
| documents:                               |                                                              | Next Page                                                         | 2                               |                                          |                                                   |                   |
|                                          |                                                              | Previous Page                                                     |                                 | Required Document                        | s                                                 |                   |
| Click Go To and                          | Туре                                                         | Sections                                                          |                                 | Document Template                        | Document/Link                                     |                   |
| choose <b>Sections</b><br>from the drop- | Expenditure Backu                                            | History Log<br>Create Comment                                     | 10 document(s)]                 | N/A                                      | Upload New<br>[Update]   [Delete] 🧆 Title I-A Fir | st Quarter Detail |

| Description         | Validation      |
|---------------------|-----------------|
| History Log         |                 |
| Create Comment      |                 |
| Expenditure Details |                 |
| Request             | <u>Messages</u> |
| Related Documents   |                 |
| Assurances          |                 |
| All                 | <u>Messages</u> |

down menu.

### VALIDATION:

- > To view information on errors or warnings, click on Messages under the Validation column.
- > In this example there is a problem with the Expenditure Details entered. Click on Messages.

The validation message will display and indicate if the type is Error or Warning. The message below is an Error so it must be corrected before the system will allow submittal of the request.

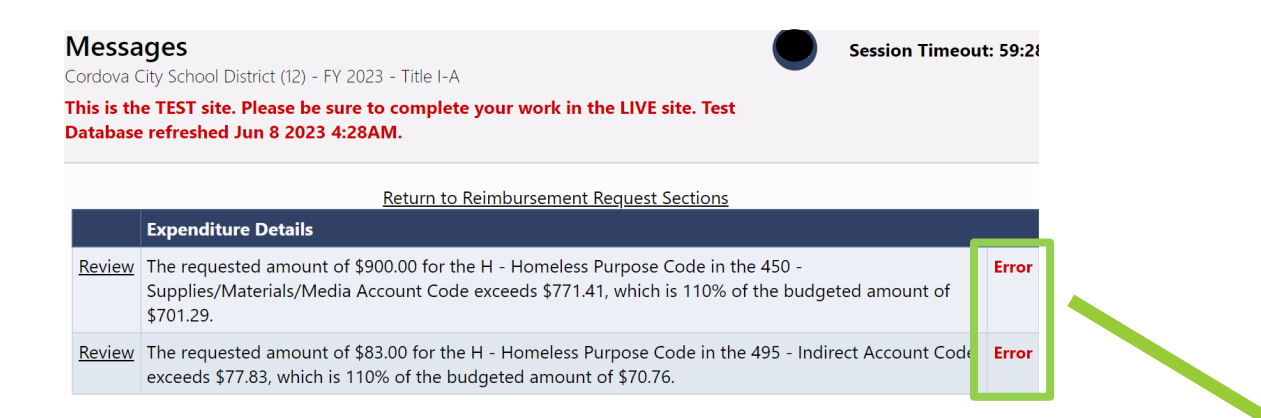

- The system validates reported expenditures against the approved budget.
- In this example the YTD expenditures entered for the Homeless Supplies exceeds the budgeted amount.
- If the YTD expenditures are correct, then a budget revision must be processed before the reimbursement request is submitted.

| Purpose Code BG - Basic Grant      |           | H - Homeless       | Total                                             |  |
|------------------------------------|-----------|--------------------|---------------------------------------------------|--|
| Account Code                       |           |                    |                                                   |  |
| 320 - Non-Certificated<br>Salaries | 9.920.32  |                    | 9,920.32                                          |  |
| 360 - Employee Benefits            | 11,140.05 |                    | 11,140.05                                         |  |
| 450 -<br>Supplies/Materials/Media  | 1,000.00  | 900.00             | 1,900.00                                          |  |
| 495 - Indirect                     | 2,124.99  | Previo<br>Total F  | ted Amount: 701.29<br>us Funds Requested: 0.00 99 |  |
| Total                              | 24,185.36 | م Amour<br>د Amour | nt Remaining: -198.7                              |  |

- If the Reimbursement Request is ready for approval, change the status by clicking on Draft Completed.
- You may choose to Delete Reimbursement Request at this time if needed.

| Cordova City School Di | strict (12) - FY 2023 - Title I-A                                   |                                                         |            |                    |
|------------------------|---------------------------------------------------------------------|---------------------------------------------------------|------------|--------------------|
| his is the TEST site.  | Please be sure to complete your work in the                         | e LIVE site. Test Database refreshed Jun 8 2023 4:28AM. |            |                    |
| Request Status:        | Draft Started                                                       |                                                         |            |                    |
| Change Status To:      | <u>Draft Completed</u><br>or<br><u>Delete Reimbursement Request</u> |                                                         |            |                    |
| Description            |                                                                     |                                                         | Validation | Print Select Items |
| <u>History Log</u>     |                                                                     |                                                         |            | Print              |
| Create Comment         |                                                                     |                                                         |            |                    |
| Expenditure Details    |                                                                     |                                                         |            | Print              |
| Request                |                                                                     |                                                         |            | <u>Print</u>       |
| Related Documents      |                                                                     |                                                         |            | Print              |

#### **Status Change Confirmation**

Cordova City School District (12) - FY 2023 - Title I-A

Session Time

A confirmation statement will appear. By selecting **Confirm**, the agency acknowledges it has read, understands and agrees to be bound by all the items in the Request for Funding (RFF) Assurances Section (located on the Sections page, under Assurances).

Session Timeout: 59:3

Print

Print

This is the TEST site. Please be sure to complete your work in the LIVE site. Test Database refreshed Jun 8 2023 4:28AM.

By submitting this Request for Funds, the local education agency acknowledges that it has read, understands, and agrees to be bound by all of the items in the RFF's Assurances section.

**Reimbursement Request Sections** 

You are about to change the status of this Reimbursement Request to Draft Completed. Click Confirm to change the status.

Assurances All

Confirm Cancel

The Fiscal Representative should receive an email notice that the Reimbursement Request has been changed to Draft Completed. The Fiscal Representative must log into GMS to review the reimbursement request and change the Status to either Fiscal Representative Approved or Fiscal Representative Returned Not Approved.

| Reimbursement Request Sections<br>Cordova City School District (12) - FY 2023 - Title I-A |                                                                                                   |            |                    |  |
|-------------------------------------------------------------------------------------------|---------------------------------------------------------------------------------------------------|------------|--------------------|--|
| This is the TEST site.                                                                    | Please be sure to complete your work in the LIVE site. Test Database refreshed Jun 8 2023 4:28AM. |            |                    |  |
| Request Status:                                                                           | Draft Completed                                                                                   |            |                    |  |
| Change Status To:                                                                         | Fiscal Representative Approved                                                                    |            |                    |  |
|                                                                                           | Fiscal Representative Returned Not Approved                                                       |            |                    |  |
| Description                                                                               |                                                                                                   | Validation | Print Select Items |  |
| History Log                                                                               |                                                                                                   |            | <u>Print</u>       |  |
| Create Comment                                                                            |                                                                                                   |            |                    |  |
| Expenditure Details                                                                       |                                                                                                   |            | <u>Print</u>       |  |
| <u>Request</u>                                                                            |                                                                                                   |            | Print              |  |
| Related Documents                                                                         |                                                                                                   |            | Print              |  |
| Assurances                                                                                |                                                                                                   |            | Print              |  |
| All                                                                                       |                                                                                                   |            | Print              |  |

Fiscal Representative: Once you approve a request, the Status Change Confirmation page will appear along with the RFF Assurance certification statement. Click Confirm.

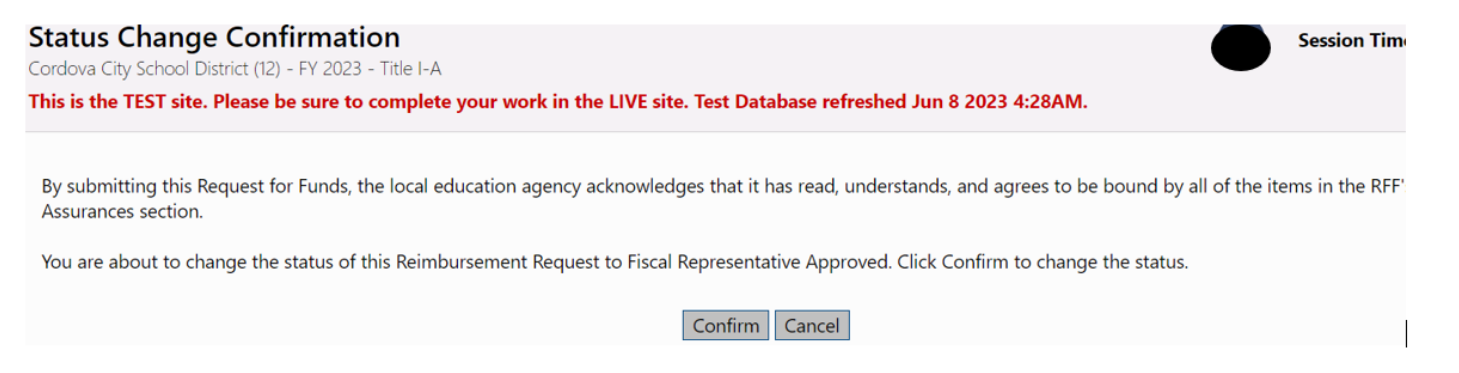

If the Request was Returned Not Approved, it will move back to the Draft Started status and would need to be corrected by the data entry person and resubmitted through the approval process.

The following roles receive emails upon Reimbursement Request status changes:

| From Step                                   | To Step                            | Email Recipient(s)                                   |
|---------------------------------------------|------------------------------------|------------------------------------------------------|
| Draft Started                               | Draft Completed                    | Grantee Fiscal Representative                        |
| Draft Completed                             | Fiscal Representative Approved     | EED Grants Management User                           |
| Fiscal Representative Approved              | EED Grants Management Approved     | Grantee Fiscal Representative, EED Grants Management |
|                                             |                                    | Accountant                                           |
| Fiscal Representative Approved              | EED Grants Management Returned Not | Grantee Fiscal Representative                        |
|                                             | Approved                           |                                                      |
| Fiscal Representative Returned Not Approved | Draft Completed                    | Grantee Fiscal Representative                        |
| EED Grants Management Approved              | Released for Payment               | Grantee Fiscal Representative                        |
| EED Grants Management Returned Not          | Draft Completed                    | Grantee Fiscal Representative                        |
| Approved                                    |                                    |                                                      |

| his is the TEST site. | Please be sure to complete your work in the LIVE site. Test Database refreshed Jun 8 2023 4:28AM.   |            |                      |
|-----------------------|----------------------------------------------------------------------------------------------------|------------|----------------------|
| Request Status:       | Fiscal Representative Approved                                                                      |            |                      |
| Change Status To:     | <u>DEED Grants Management Approved</u><br>or<br><u>DEED Grants Management Returned Not Approved</u> |            |                      |
| Description           |                                                                                                    | Validation | Print<br>Select Item |
| <u>History Log</u>    |                                                                                                    |            | <u>Print</u>         |
| Create Comment        |                                                                                                    |            |                      |
| Expenditure Details   |                                                                                                    |            | Print                |
| <u>Request</u>        |                                                                                                    |            | Print                |
| Related Documents     |                                                                                                    |            | Print                |
| Assurances            |                                                                                                    |            | Print                |
| ΔII                   |                                                                                                    |            | Print                |

- When the Request Status is **Fiscal Representative Approved**, the reimbursement is ready for the DEED Grants Administrator review.
- The Grant Administrator will either select EED Grants Management Approved, to generate the payment request or EED Grants Management Returned Not Approved to send it back to the grantee for corrections.

### **Subsequent Reimbursement Requests:**

The beginning process of subsequent reimbursement requests is the same as the original request. The difference begins on the Expenditures Detail page.

**Expenditure Details** 

Save And Go To 🕨

Juneau Borough School District (22) - FY 2023 - Title I-A

The system will automatically populate the total expenditures from previous request(s).

| Purpose Code                            | BG - Basic Grant | PE - Parent Engagement | H - Homeless | Total      |
|-----------------------------------------|------------------|------------------------|--------------|------------|
| Account Code                            |                  |                        |              |            |
| 310 - Certificated Salaries             | 255,858.80       | 116.69                 |              | 255,975.49 |
| 320 - Non-Certificated Salaries         | 11,068.29        | 720.00                 | 16,580.46    | 28,368.75  |
| 360 - Employee Benefits                 | 99,077.78        | 70.02                  | 5,255.71     | 104,403.51 |
| 410 - Professional & Technical          | 28,164.41        | 0.00                   |              | 28,164.41  |
| 420 - Staff Travel                      | 37,794.06        |                        |              | 37,794.06  |
| 440 - Other Purchased Services          | 1,898.00         |                        |              | 1,898.00   |
| 450 -<br>Supplies/Materials/Media       | 19,642.40        | 3,072.96               | 140.16       | 22,855.52  |
| 490 - Other Expenses (Dues<br>and Fees) |                  |                        | 100.00       | 100.00     |
| 495 - Indirect                          | 25,622.96        | 224.85                 | 1,247.31     | 27,095.12  |
| Total                                   | 479,126.70       | 4,204.52               | 23,323.64    | 506,654.86 |

ALASKA DEPARTMENT OF EDUCATION AND EARLY DEVELOPMENT - REIMBURSEMENT GUIDANCE

This is the TEST site. Please be sure to complete your work in the LIVE site. Test Database refreshed Jun 8 2023 4:28AM.

Session Timeout: 59:5

- On subsequent requests, enter YTD totals for each account code.
- NOTE THIS CHANGE: When submitting the expenditures in GMS, you will use the YTD total.
- Prior Reimbursement Requests reported quarterly expenditures.
- All grants not in GMS will continue to submit Reimbursement Requests with quarterly expenditures on the 165d's.
- If an account code does not have any new expenditures for the quarter, do not change the amount in the cell.
- GMS will calculate the difference between the new YTD expenditures and what was previously submitted for payment for the amount to be reimbursed to the grantee for the current request.

### When you place the cursor over the cell, it shows the Approved Budget, Funds Requested and Amount Remaining.

| Expenditure Details<br>uneau Borough School District (22) - F |                                   |                                    |                                                                | Session Timeout: 59:5   |
|---------------------------------------------------------------|-----------------------------------|------------------------------------|----------------------------------------------------------------|-------------------------|
| his is the TEST site. Please be sure                          | e to complete your work in the LI | VE site. Test Database refreshed . | Jun 8 2023 4:28AM.                                             |                         |
| Save And Go To 🕨                                              |                                   |                                    |                                                                |                         |
| Purpose Code                                                  | BG - Basic Grant                  | PE - Parent Engagement             | H - Homeless                                                   | Total                   |
| Account Code                                                  |                                   |                                    |                                                                |                         |
| 310 - Certificated Salaries                                   | 255,858.80                        | 116.69                             |                                                                | 255,975.49              |
| 320 - Non-Certificated Salaries                               | 11,068.29                         | 720.00                             | 16,580.46                                                      | 28,368.75               |
| 360 - Employee Benefits                                       | 99,077.78                         | 70.02                              | Budgeted Am                                                    | ount: 24 164 43         |
| 410 - Professional & Technical                                | 28,164.41                         | 0.00                               | Previous Fund                                                  | ds Requested: 16,580.46 |
| 420 - Staff Travel                                            | 37,794.06                         |                                    | Total Funds Requested: 16,580.46<br>Amount Remaining: 7,583.97 |                         |
| 440 - Other Purchased Services                                | 1,898.00                          |                                    |                                                                | 1,898.00                |
| 450 -<br>Supplies/Materials/Media                             | 19,642.40                         | 3,072.96                           | 140.16                                                         | 22,855.52               |
| 490 - Other Expenses (Dues<br>and Fees)                       |                                   |                                    | 100.00                                                         | 100.00                  |
| 495 - Indirect                                                | 25,622.96                         | 224.85                             | 1,247.31                                                       | 27,095.12               |
| Total                                                         | 479,126.70                        | 4,204.52                           | 23,323.64                                                      | 506,654.86              |

#### **Expenditure Details**

Juneau Borough School District (22) - FY 2023 - Title I-A

#### This is the TEST site. Please be sure to complete your work in the LIVE site. Test Database refreshed Jun 8 2023 4:28AM.

| Save And Go To 🕨               | Current Page        |                  |                        |              |
|--------------------------------|---------------------|------------------|------------------------|--------------|
|                                | Next Page           |                  |                        |              |
|                                | Previous Page       | BG - Basic Grant | PE - Parent Engagement | H - Homeless |
| Account Code                   | Sections            |                  |                        |              |
| 310 - Certificated             | History Log         | 355,858.80       | 500.69                 |              |
| 320 - Non-Certifi              | Expenditure Details | 25,350.00        | 720.00                 | 16,580.4     |
| 360 - Employee I               | Request             | 99,077.78        | 70.02                  | 5,255.7      |
| 410 - Professiona              | Related Documents   | 28,164.41        | 0.00                   |              |
| 420 - Staff Travel             | Assurances          | 37,794.06        |                        |              |
| 440 - Other Purch              | ased Services       | 1,898.00         |                        |              |
| 450 -<br>Supplies/Materia      | ls/Media            | 19,642.40        | 3,072.96               | 140.1        |
| 490 - Other Exper<br>and Fees) | nses (Dues          |                  |                        | 100.0        |

After entering the YTD expenditures, click on Save and Go To and choose Request on the drop-down menu.

| Fiscal Summary                |                |
|-------------------------------|----------------|
| Allocation                    | \$1,020,706.97 |
| Available Budget              | \$1,020,706.97 |
| Fiscal Information As Of      |                |
| Cash Received                 | \$506,654.86   |
| Total Cash Basis Expenditures | \$621,320.57   |
| Cash Balance On Hand          | (\$114,665.71) |
| Cash Available                | \$514,052.11   |
| Total Amount Requested        | \$114,665.71   |

On subsequent requests the following fields under Fiscal Summary will be populated:

Allocation: Total funds allocated for the grant.

Available Budget: Total budgeted funds for grant.

**Cash Received:** Funds Received by Grantee on previous reimbursement requests.

**Total Cash Basis Expenditures:** Total of all reimbursement requests.

**Cash Balance on Hand:** Difference between Cash Received and Total Cash Basis Expenditures.

Cash Available: Budget Amount less Previous Payments.

**Amount Requested:** Amount of current reimbursement request.

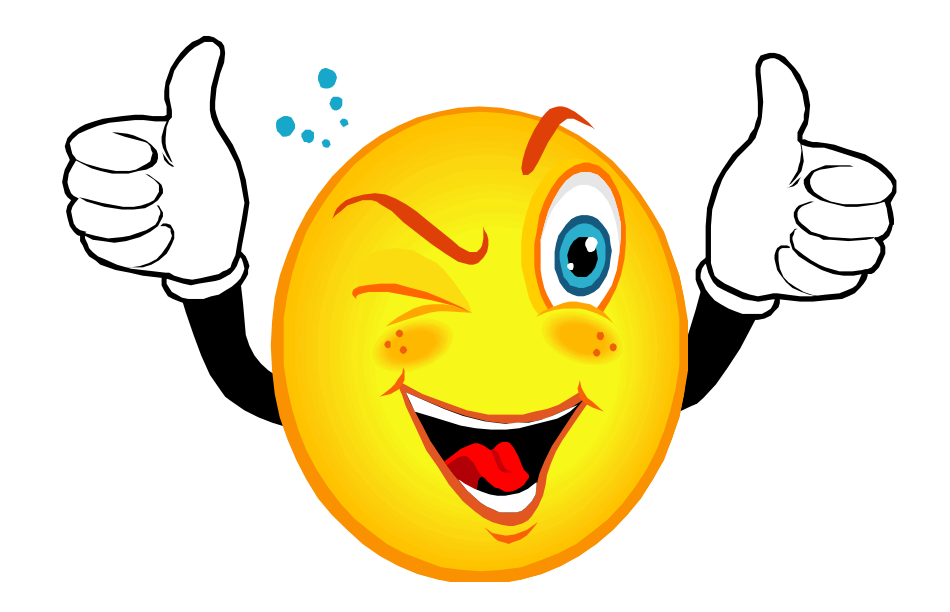

Remember, once expenditure data entry is completed:

- Be sure to upload backup documentation YTD summary and current Expenditure. PDF documents are encouraged.
- Change Status to Draft Completed.
- Have Fiscal Representative Approve Request.
- You are done until the next quarter !!!

## Questions

If you have any questions, please contact your Grants Administrator. This information can be found in the GMS Address Book.

Donna P. Jones: <u>Donna.jones@alaska.gov</u> 907-465-8717 Kristina Monson: <u>Kristina.monson@alaska.gov</u> 907-465-2930 Machelle Bennett: <u>Machelle.bennett@alaska.gov</u> 907-465-8694

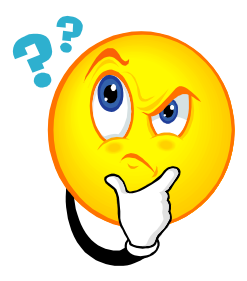